# かんたん見守りプラグの登録〜利用開始方法

かんたん見守りプラグの利用登録を行います。 かんたん見守りプラグはauのLTE-M通信を使用しますので、必ずエリア内で設定作 業を行ってください。対応エリア外のご確認は<u>こちら</u> 登録受付時間は<u>9:00~21:30</u>となっておりますのでご注意ください。

※ご利用のスマートフォンによりメニューなどの画面表示が異なる場合があります。

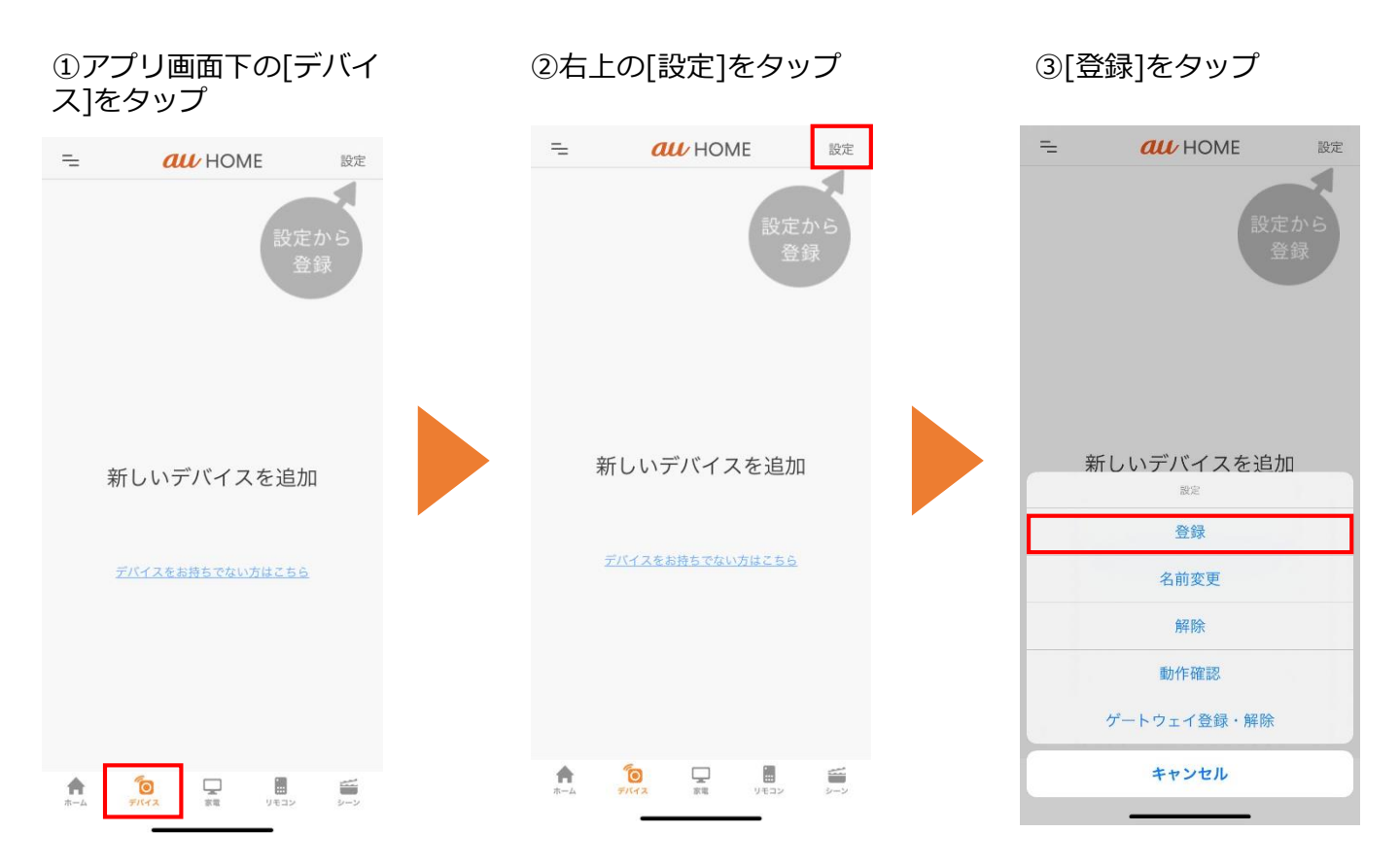

④[かんたん見守りプラグ]をタップ

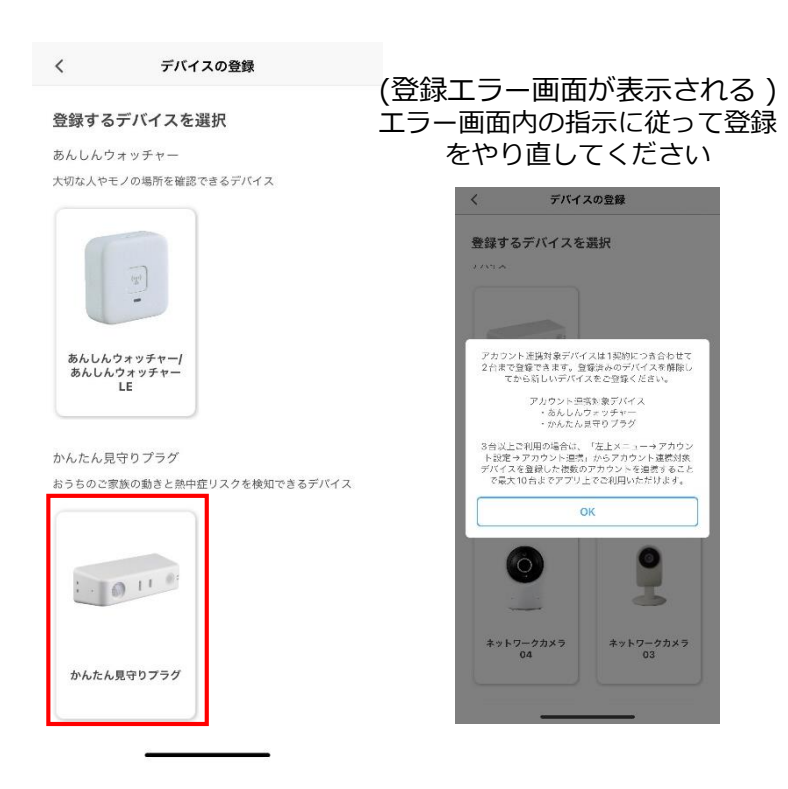

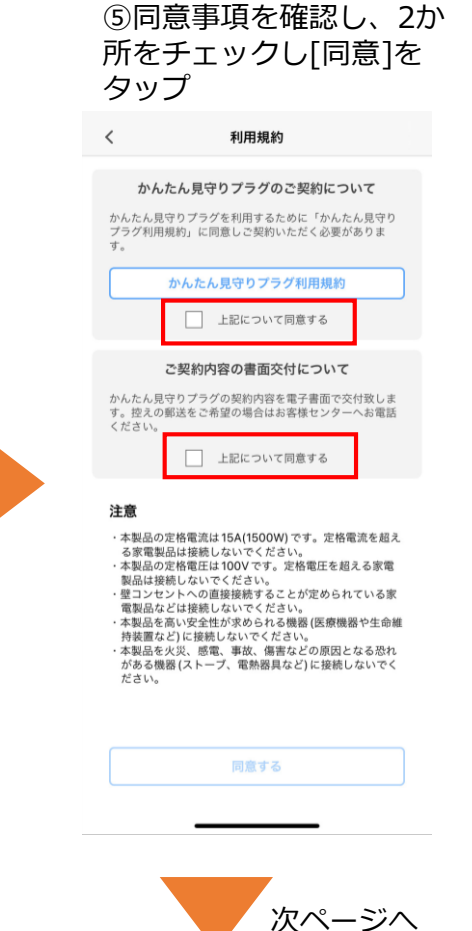

# ⑥[カメラでQRコードを読み 取る] をタップ

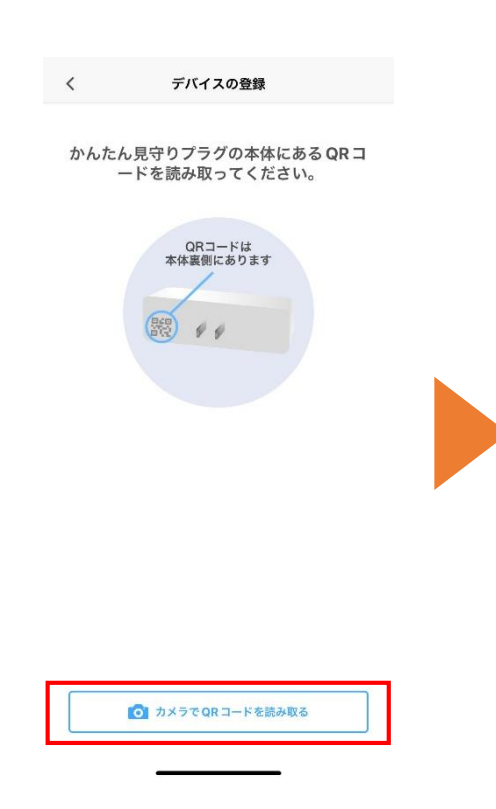

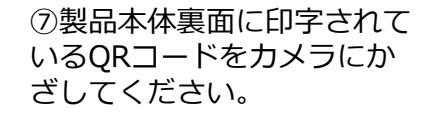

QRコード撮影

Constanting
Constanting
Constanting
Constanting
Constanting
Constanting
Constanting
Constanting
Constanting
Constanting
Constanting
Constanting
Constanting
Constanting
Constanting
Constanting
Constanting
Constanting
Constanting
Constanting
Constanting
Constanting
Constanting
Constanting
Constanting
Constanting
Constanting
Constanting
Constanting
Constanting
Constanting
Constanting
Constanting
Constanting
Constanting
Constanting
Constanting
Constanting
Constanting
Constanting
Constanting
Constanting
Constanting
Constanting
Constanting
Constanting
Constanting
Constanting
Constanting
Constanting
Constanting
Constanting
Constanting
Constanting
Constanting
Constanting
Constanting
Constanting
Constanting
Constanting
Constanting
Constanting
Constanting
Constanting
Constanting
Constanting
Constanting
Constanting
Constanting
Constanting
Constanting
Constanting
Constanting
Constanting
Constanting
Constanting
Constanting
Constanting
Constanting
Constanting
Constanting
Constanting
Constanting
Constanting
Constanting
Constanting
Constanting
Constanting
Constanting
Constanting
Constanting
Constanting
Constanting
Constanting
Constanting
Constanting
Constanting
Constanting
Constanting
Constanting
Constanting
Constanting
Constanting
Constanting
Constanting
Constanting
Constanting
Constanting
Constanting
Constanting
Constanting
Constanting
Constanting
Constanting
Constanting
Constanting
Constanting
Constanting
Constanting
Constanting
Constanting
Constanting
Constanting
Constanting
Constanting
Constanting
Constanting
Constanti

1

<

# ⑧登録中画面がしばらく表 示されます

| か  | んたん見守りプラグを登録中                                      |
|----|----------------------------------------------------|
| か  | 登録完了後、通知条件の<br>んたん設定を実施します。                        |
| 通知 | 条件は「行動検知」と「熱中症リスク」<br>2つを設定します。                    |
| Å  | <b>行動検知</b><br>見守られる方の動きなどを検知して、<br>異常のある場合通知します。  |
|    | <b>熱中症リスク</b><br>お部屋の温度湿度状況を検知して、<br>熱中症リスクを通知します。 |

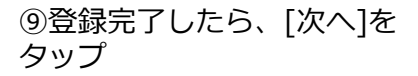

|     | デバイスの登録                          |  |  |
|-----|----------------------------------|--|--|
| か   | んたん見守りプラグを登録中                    |  |  |
| か   | 登録完了後、通知条件の<br>んたん設定を実施します。      |  |  |
| 通知  | 条件は「行動検知」と「熱中症リスク」の<br>2つを設定します。 |  |  |
| · · | 行動検知                             |  |  |
| A.  | 見守られる方の動きなどを検知して、                |  |  |
| _   | 異常のある場合通知します。                    |  |  |
|     | 熱中症リスク                           |  |  |
|     | お部屋の温度湿度状況を検知して、                 |  |  |
|     | 熱中症リスクを通知します。                    |  |  |

次へ

⑩契約内容を確認し[確認して 次へ]をタップ

### デバイスの登録

### かんたん見守りプラグご契約内容

ご契約内容に関する重要なお知らせです。 今回お申込みいた だいた内容について、記載内容を十分にお読みください。

#### (1)契約者情報

契約者名/住所: <u>My au</u>にてご確認下さい。
IMEI: 863695053995588
かんたん見守りプラグ契約日: 2023/07/10

(2)サービスの内容

かんたん見守りプラグサービス

### (3)サービスの料金

かんたん見守りプラグとして別途通信料などはかかりませ かんだん見守りフラクとして別感囲信科なとはかかります。 ん。\*別途、au HOMEの利用料がかかります。詳細はau HOMEサービス利用規約をご確認ください

(4)割引・違約金等

### (5)サービス提供開始の予定時期 au HOMEアプリにてかんたん見守りプラグの機器登録後か らご利用頂けます。

(6)有料オプションサービスの内容

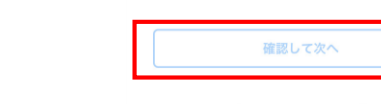

# ⑪利用シーンを選択して[かん たん設定(2)へ]をタップ

次へ

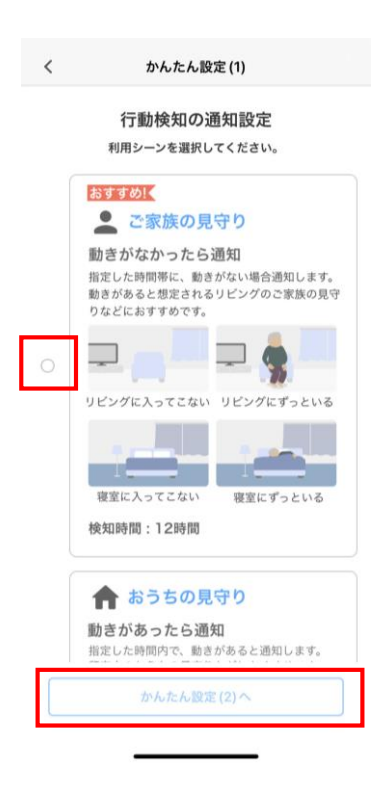

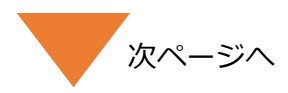

12熱中症リスクの通知設定を確 認し、選択した上、[選択した内 容で決定]をタップ

⑩かんたん設定内容を確認して、 [初期設定を終了]をタップ

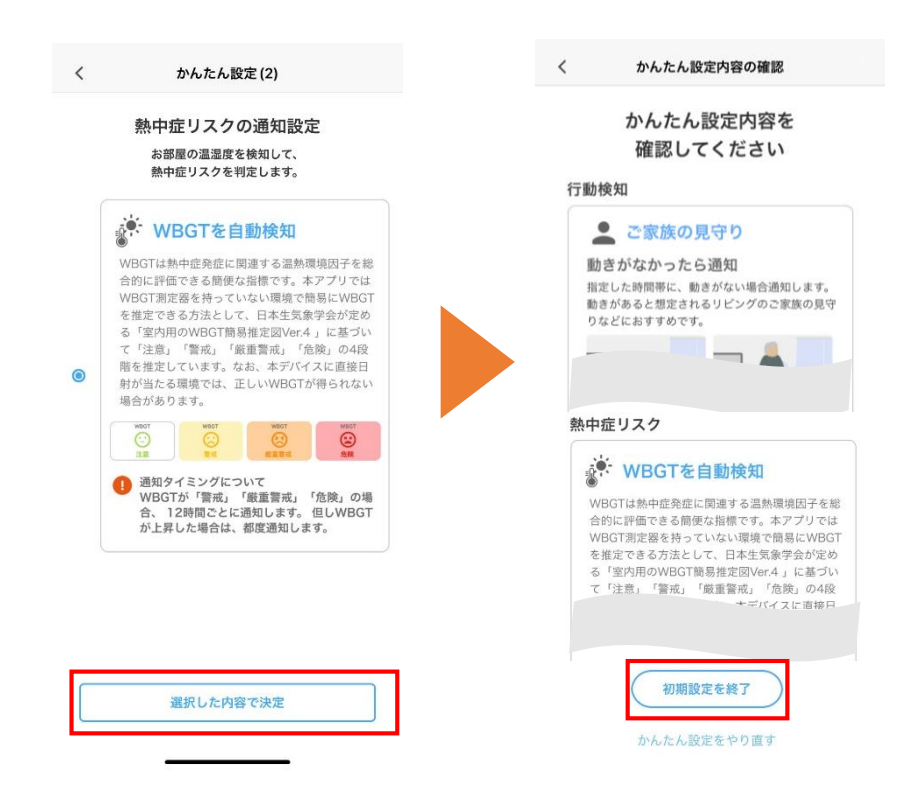

## 登録したかんたん見守りプラグを削除する 【参考】

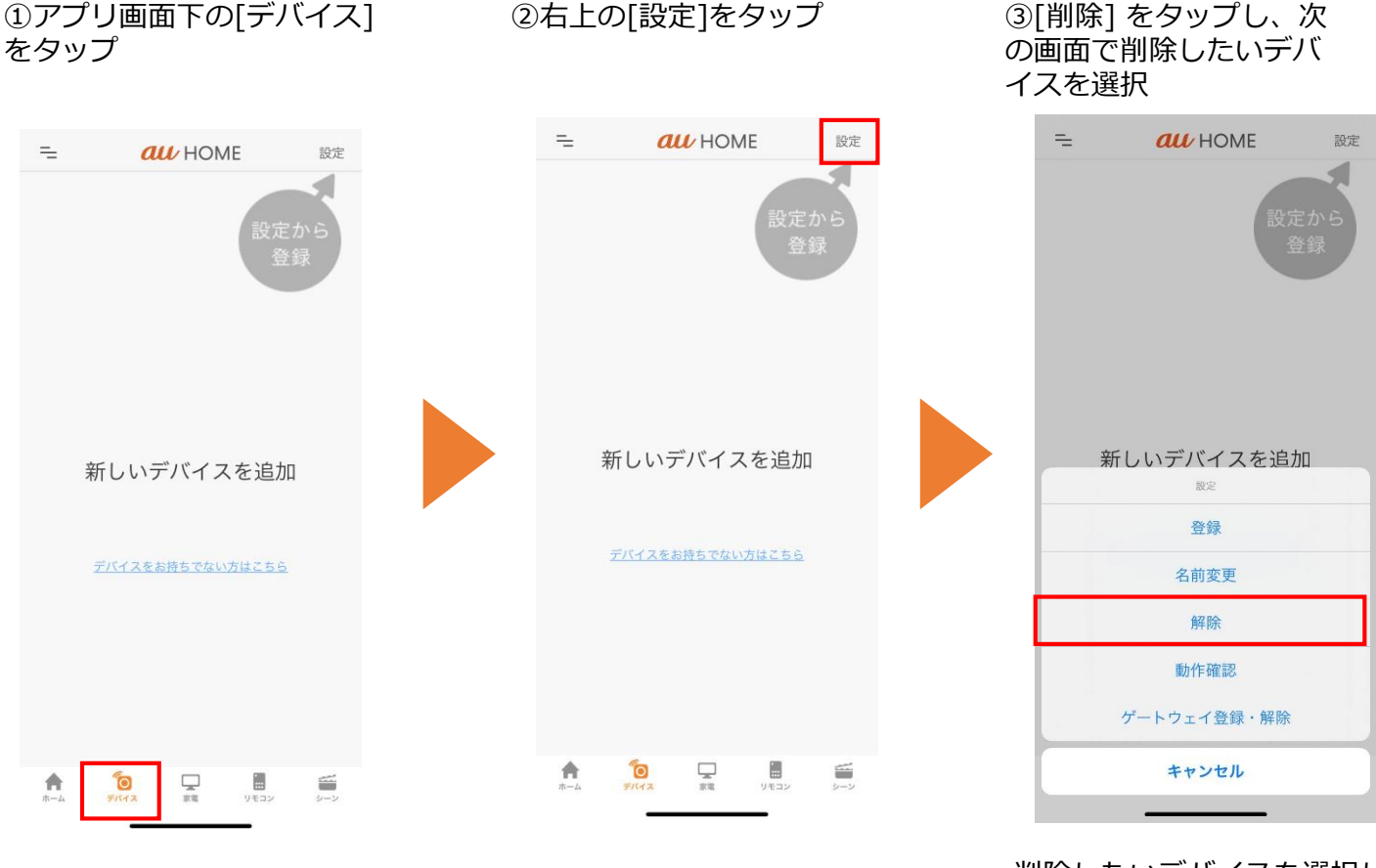

②右上の[設定]をタップ

削除したいデバイスを選択し たら画面の案内に従って進ん でください